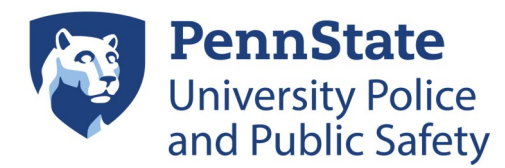

1. Go to Accounts.psu.edu, and select "Log In."

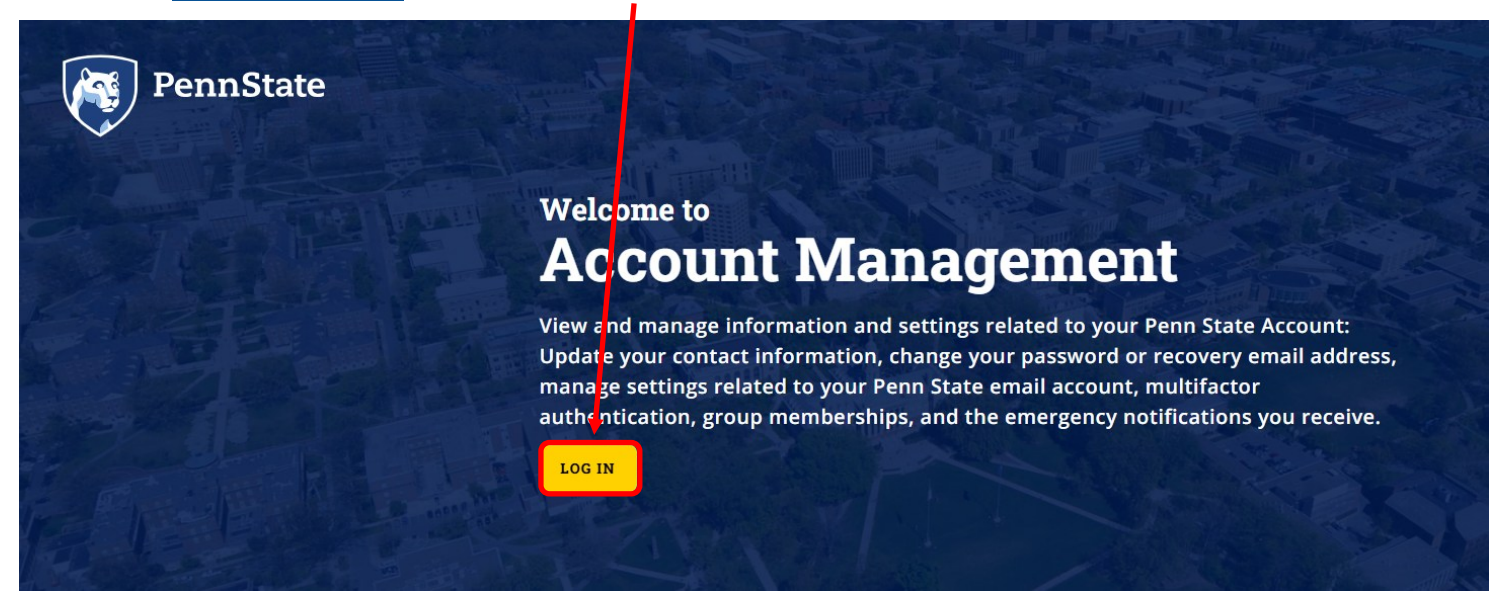

#### 2. Select "Multifactor Settings."

| ۲      | Account Management                                                                                                    |                                                                            |                                                                                       |
|--------|----------------------------------------------------------------------------------------------------|----------------------------------------------------------------------------|---------------------------------------------------------------------------------------|
| A      |                                                                                                    |                                                                            |                                                                                       |
| ۸      |                                                                                                    | Manage everythin                                                           | ig about your Penn State Account                                                      |
| *      | Account Management gives you access to your account settings and services offered by Penn State. You can modify your personal information, secure your account, and access services, all in one location. |                                                                            |                                                                                       |
| 0      |                                                                                                    |                                                                            |                                                                                       |
| Ð      |                                                                                                    |                                                                            |                                                                                       |
| $\geq$ |                                                                                                    | Hi Stephanie!                                                              |                                                                                       |
| ۲      |                                                                                                    | Please make sure the following information State ID is Your recovery email | n is correct. Your Penn State email is and your Penn                                  |
|        |                                                                                                    | Your Information                                                           | Your University Record                                                                |
| ۵      |                                                                                                    | Phone Number                                                               | Phone Number                                                                          |
| 0      |                                                                                                    | Address                                                                    | Address<br>University Support Building 1<br>Suite 104<br>University Park, PA 16802 US |
|        |                                                                                                    | Diago maka sure ta kaon your n                                             |                                                                                       |

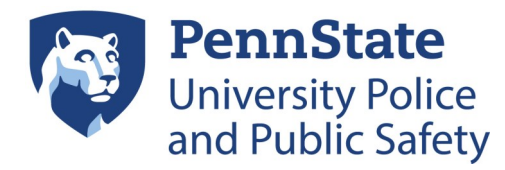

### 3. Select "Manage My Devices."

|       | No. 1416 a day Arabi and a dian (A 6774)                                                                                                    |  |  |
|-------|----------------------------------------------------------------------------------------------------|--|--|
| 2     | Multifactor Authentication (MFA)                                                                                                    |  |  |
| 2 2 4 | Manage the devices and settings you use for multifactor authentication. By using MFA, you help protect<br>your personal information, as well as sensitive Penn State resources and data. |  |  |
| 7 0   |                                                                                                    |  |  |
|       |                                                                                                    |  |  |
| F (9) | Manage Your Devices and Settings                                                                                                    |  |  |
|       | This interface provides access for you to update and manage your MFA devices.                                                                                                    |  |  |
|       | Need Help?                                                                                                    |  |  |
|       | For step-by-step instructions, answers to your questions, and troubleshooting tips, visit the Penn State Knowledge<br>Base Articles.                                                     |  |  |
|       | MFA KNOWLEDGE ARTICLES GETTING A NEW PHONE?                                                                                                    |  |  |
|       |                                                                                                    |  |  |
|       |                                                                                                    |  |  |
|       | Microsoft Multifactor Authentication (MFA)                                                                                                    |  |  |
|       | To enrill in Microsoft MFA, visit the Knowledge Base article:                                                                                                    |  |  |
|       | MFA I NROLLMENT SETUP                                                                                                    |  |  |
|       | To add, Nemove, and manage your MFA devices:                                                                                                    |  |  |
|       | MANAGE MY DEVICES 🔀                                                                                                    |  |  |
|       |                                                                                                    |  |  |

4. Ensure that you have the "Microsoft Authenticator" as a sign in method and "Microsoft Authenticator notification" as your Default sign-in method. If not, follow next steps.

| III 🚳 PennState   My Sign-Ins 🗸     |                                                           |                                         |        |        |
|-------------------------------------|-----------------------------------------------------------|-----------------------------------------|--------|--------|
| R Overview                          | Security info<br>These are the methods you use to gign in | to your account or reset your password. |        |        |
| Security info                       |                                                           |                                         |        |        |
| Devices                             | Default sign- n method: Microsoft Authe                   | nticator - notification Change          |        |        |
| 💫 Password                          | + Add sign in method                                      |                                         |        |        |
| Organizations                       | S Phone                                                   |                                         | Change | Delete |
| 🔒 Settings & Privacy                | ••• Password ①                                            | Last updated:<br>4 years ago            | Change |        |
| <ol> <li>Recent activity</li> </ol> | Microsoft Authenticator<br>Passwordless sign-in           |                                         |        | Delete |
|                                     | Lost device? Sign out everywhere                          |                                         |        |        |

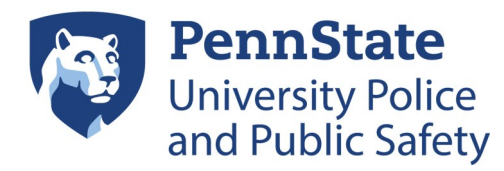

5. Select "+ Add sign-in method," then select "Microsoft Authenticator."

| Security info<br>These are the methods you use to sign into your account or reset your password. | Add a sign-in method $	imes$                                              |
|--------------------------------------------------------------------------------------------------|---------------------------------------------------------------------------|
| Default sign-in method: Microsoft Authenticator - notification Change                            | Sign in using a USB, Bluetooth, or NFC device                             |
| Phone      Password ①     Last updated:     4 years ago                                          | Microsoft Authenticator<br>Approve sign-in requests or use one-time codes |
| Microsoft Authenticator Passwordless sign-in Lost device? Sign out everywhere                    | Alternate phone         Get a call or text to sign in with a code         |
|                                                                                                  | Office phone           Get a call or text to sign in with a code          |

| 6. Select "Next." | Hur Microsoft Authenticator ×<br>Set up your account<br>If prompted, allow notifications. Then add an account, and select "Work or school".<br>Back Next                                                                      |
|-------------------|----------------------------------------------------------------------------------------------------|
| ast<br>yes        | Microsoft Authentitator × Microsoft Authentitator × Microsoft Authentitator app Con your phone, install the Microsoft Authenticator app on your outge, choose "Next". I want to use a different authenticator app Cancel Next |

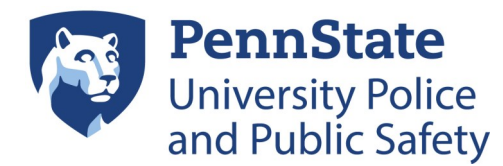

7. Download and open the Authenticator app on your mobile device and select "Verified IDs," then select "Scan a QR code." Ensure that your push notifications are turned on within your phone settings.

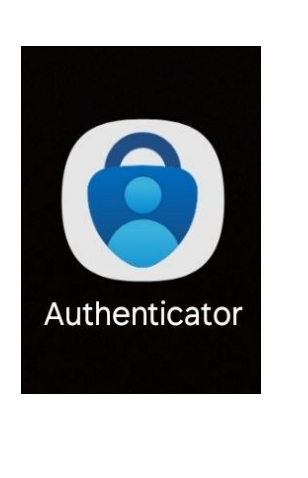

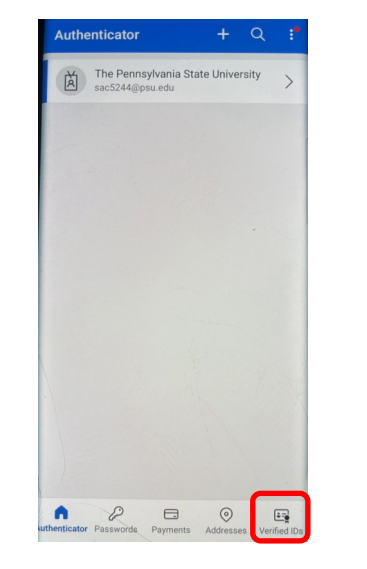

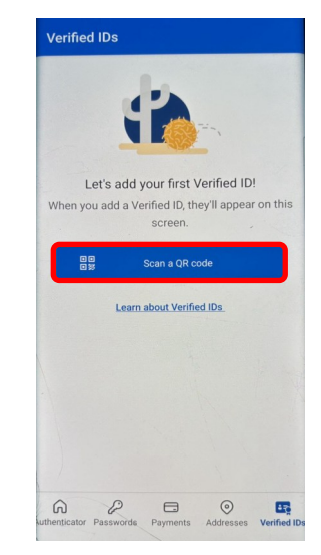

8. Scan the QR code on your computer screen, then select "Next."

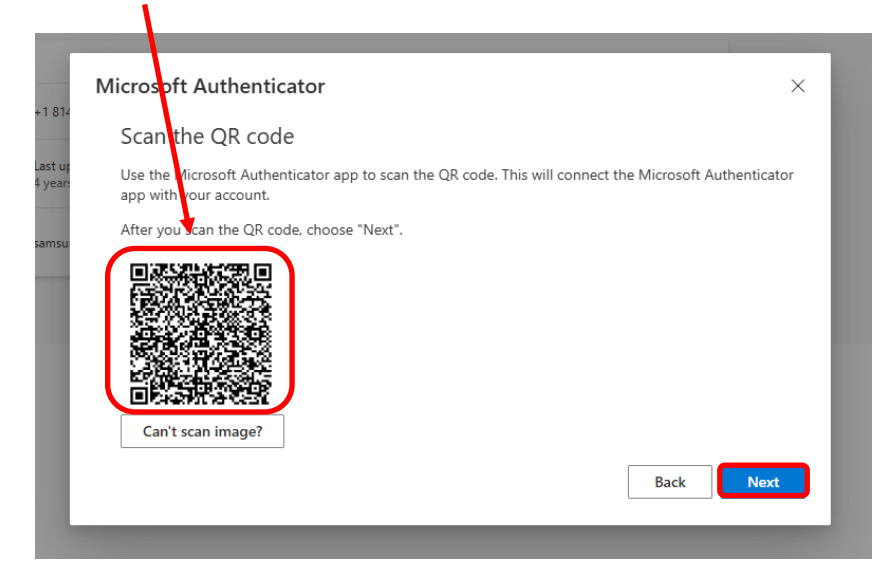

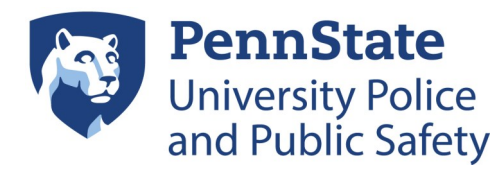

9. Select "Change" and select "App based authentication—notification" as your Default sign-in method.

| III 👰 PennState 🛛 🕅  | ly Sign-Ins 🗸                                                                   |
|----------------------|---------------------------------------------------------------------------------|
| Q Overview           | Security info                                                                   |
| Security info        | These are the methods you use to sign into your account or reset your password. |
| Devices              | Default sign-in methods Microsoft Authenticator - notification Change           |
| 💫 Password           | + Add sign-in method                                                            |
| Organizations        | S Phone Change Delete                                                           |
| 🔒 Settings & Privacy | Password ① Last updated:<br>4 years ago Change                                  |
| Recent activity      | Microsoft Authenticator<br>Passwordless sign-in Delete                          |
|                      | Lost device? Sign out everywhere                                                |
|                      | Change default method $\times$                                                  |
| 1                    | App based authentication - notification                                         |
|                      | Phone - call +1 814                                                             |
|                      | Phone - text +1 814                                                             |
|                      | App based authentication - notification                                         |
|                      | App based authentication or hardware token - code                               |